# SM700-A(B)智能 多路转换器使用说明书

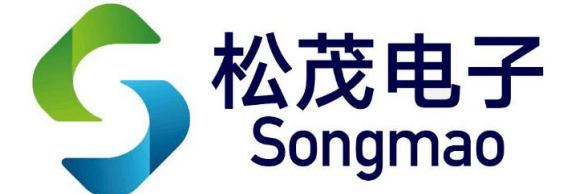

嘉兴市松茂电子有限公司

http://www.smdznet.com

http://www.hart-rs232.com

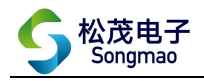

# 目录

| 1, | SM700-A(B)智能转换器介绍        | 3 -    |
|----|--------------------------|--------|
|    | 1.1产品简介                  | 3 -    |
|    | 1.2产品性能                  | 3 -    |
|    | 1.3 主要参数                 | 3 -    |
| 2, | SM700-A(B)智能转换器实物图及指示灯功能 | 4 -    |
|    | 2.1 实物图                  | 4 -    |
|    | 2.2 端口介绍                 | 4 -    |
|    | 2.2.1 一主多从               | 4 -    |
|    | 2.2.2 一从多主               | 4 -    |
|    | 2.3 接线图                  | 5 -    |
|    | 2.3.1 初始化模式              | 6 -    |
|    | 2.3.2 设置模式               | 6 -    |
|    | 2.3.3 运行模式               | 7 -    |
|    | 2.4 指示灯说明                | 7 -    |
| 3, | 配置软件功能介绍:一从多主            | 8 -    |
|    | 3.1 一主多从                 | 8 -    |
|    | 3.1.1 通讯连接               | 8 -    |
|    | 3.1.2 工作方式设置             | 9 -    |
|    | 3.1.3 主设备参数设置            | - 10 - |
|    | 3.1.4 从设备参数设置            | - 11 - |
|    | 3.2 一从多主(透传)             | - 12 - |
|    | 3.2.1 通讯连接               | - 12 - |
|    | 3.2.2 工作方式设置             | - 13 - |
|    | 3.2.3 主设备参数设置            | - 14 - |
|    | 3.2.4 从设备参数设置            | - 15 - |
|    | 3.3 一从多主(指令)             | - 16 - |
|    | 3.3.1 通讯连接               | - 16 - |
|    | 3.3.2 工作方式设置             | - 17 - |
|    | 3.3.3 主设备参数设置            | - 18 - |
|    | 3.3.4 从设备参数设置            | - 20 - |
| 4, | 服务与保修                    | - 21 - |
|    | XX                       |        |

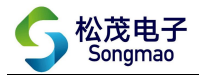

免责声明:

在您使用本产品前,请您仔细阅读本文档。因不按文档规定的方法使用,而对本产品造成的任何损坏,本公司将不予以承担责任。

这篇文档是本公司为本产品所作的产品说明,但由于产品或软件升级等原因有可能造成文档中 的部分内容变化或者失效,我们不保证由此产生的一切后果,请注意版本变化,并及时更新。

为及时取得最新信息,请随时留意我们的网站:www.hart-rs232.com,如果您对这篇文档或本产品的性能描述有什么不明之处,请你联系你的供应商或与我们直接联系,smdzyaoms@smdznet.com,QQ:2850687718以供咨询和解答。

版权声明:

本篇文档的版权由本公司独家享有,任何人在未取得本公司书面许可前,不得以任何形式(包括转抄、复印、翻译、电子邮件等形式)向第三方透露本文的任何内容。

- 2 -

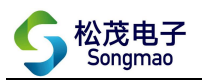

# 1、SM700-A(B)智能转换器介绍

## 1.1 产品简介

SM700-A(B)智能多路转换器是采用 ARM 微处理器、专用芯片,并结合大量的实践经验所研发的产品。它按照工业产品要求进行设计,具有高可靠性及稳定性的特点。智能转换器配有 3 路标准 RS485 接口。

由于 SM700-A(B) 智能转换器是专为工业集成设计的,在温度范围、震动、电磁兼容性和接口多 样性等方面均采用特殊设计,保证了恶劣环境下的稳定工作,为您的设备提供了高质量保证。

# 1.2 产品性能

- 可以将一路 RS485 或者 RS232 接口转换成 3 路 RS485 接口,也可以将 3 路 RS485 接口转换成一路 RS485 或者 RS232 接口。
- 支持标准及非标准的 MODBUS\_RTU 协议传输。
- 配有标准的 RS485 或者 RS232 接口,可以与电脑或服务器进行通讯。
- 支持多台采集器或 PC 机。
- 可根据实际接入的 RS485 或者 RS232 仪表,设置波特率、校验位、停止位等通讯参数。
- 具有断电记忆功能,断电后不需要重新设置参数。

### 1.3 主要参数

- 外壳尺寸: 长 103 mm × 宽 71 mm × 高 43 mm。
- 工作环境温度: -20℃~+80℃。
- 相对湿度: 10%~80%。
- 电源输入电压: DC 12~24V, 电源的波纹不得大于 200mA, 电源需提供 100mA。

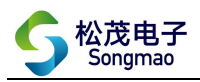

# 2、SM700-A(B)智能转换器实物图及指示灯功能 2.1 实物图

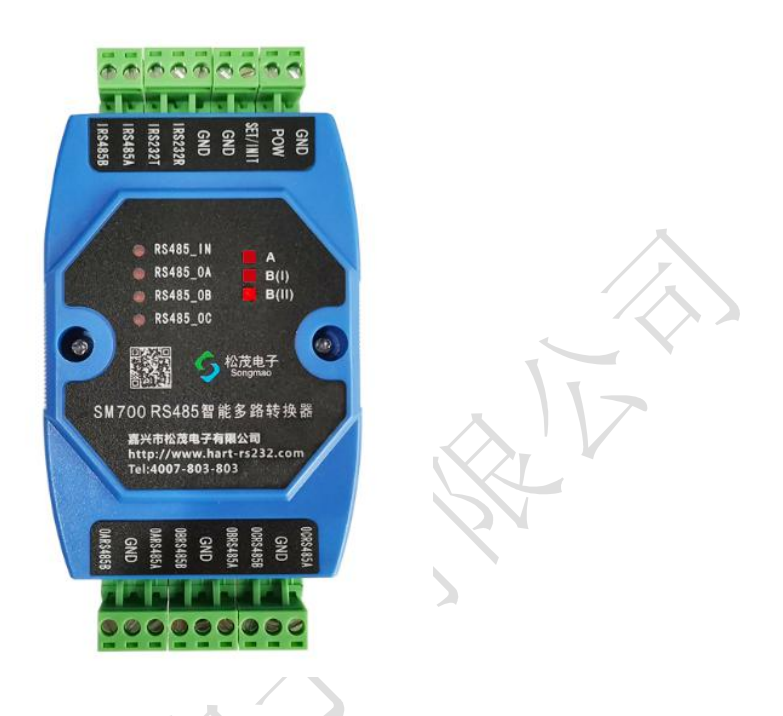

# 2.2 端口介绍

#### 2.2.1 一主多从

| 端口名称    | IRS485B        | IRS485A | IRS232T       | IRS232R  | GND            | GND            | SET/INIT | POW | GND |
|---------|----------------|---------|---------------|----------|----------------|----------------|----------|-----|-----|
| 功能/接入设备 | RS485          | 5 通讯    | RS232 通讯      |          | 参数配置与<br>初始化短接 |                | 电源       |     |     |
|         |                |         |               |          |                |                |          |     |     |
| 迎口夕东    | OARS485A, GND, |         | OBRS485A、GND、 |          |                | OCRS485A, GND, |          |     |     |
| 圳口石你    | OARS           | 485B    | OI            | OBRS485B |                |                | OCRS485B |     |     |
| 功能/接入设备 | RS485          | 仪表1     | RS485 仪表 2    |          |                |                | RS485 仪  | 表 3 |     |

- IRS485A、IRS485B: RS485 通讯输入接口,依据不同需求,参照接线图连接监控设备,实现转换器与设备之间的数据传输。
- IRS232TA、IRS232R、GND: RS232 通讯输入接口,依据不同需求,参照连接图连接监控设备,实现转换器与设备之间的数据传输。
- SET/INIT、GDN: 用于参数配置,若进行参数初始化,则先短接该两个端口再通电源;若进行参数设置,则先通电源再短接该两个端口。
- POW、GDN: 直流电源供电,电源线正负极(+、-)分别接在对应的(POW、GND)端子上。
- ORS485A、ORS485B、GND: 连接3个不同的 RS485 仪表。

#### 2.2.2 一从多主

| 端口名称    | IRS485B | IRS485A | IRS232T | IRS232R | GND | GND | SET/INIT | POW | GND |
|---------|---------|---------|---------|---------|-----|-----|----------|-----|-----|
| 功能/接入设备 | RS485   | 通讯      | RS      | 232 通讯  |     | 参   | 数配置与     | 电   | 源   |

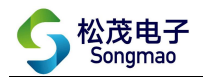

|              |                |               | 初始化短接         |
|--------------|----------------|---------------|---------------|
|              |                |               |               |
| 辿口力护         | OARS485A, GND, | OBRS485A、GND、 | OCRS485A、GND、 |
| <b>垧口石</b> 协 | OARS485B       | OBRS485B      | OCRS485B      |
| 功能/接入设备      | RTU 采集器 1      | RTU 采集器 2     | RTU 采集器 3     |

● IRS485A、IRS485B: RS485 通讯输入接口,依据不同需求,参照接线图连接仪表设备,实现转换器与仪表之间的数据传输。

- IRS232TA、IRS232R、GND: RS232 通讯输入接口,依据不同需求,参照接线图连接仪表设备,实现转换器与设备之间的数据传输。
- SET/INIT、GDN:用于参数配置,若进行参数初始化,则先短接该两个端口再通电源;若进行参数设置,则先通电源再短接该两个端口。
- POW、GDN: 直流电源供电,电源线正负极(+、-)分别接在对应的(POW、GND)端子上。
- ORS485A、ORS485B、GND: 连接 3 个不同的 RTU 采集系统。

#### 2.3 接线图

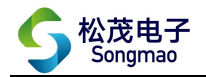

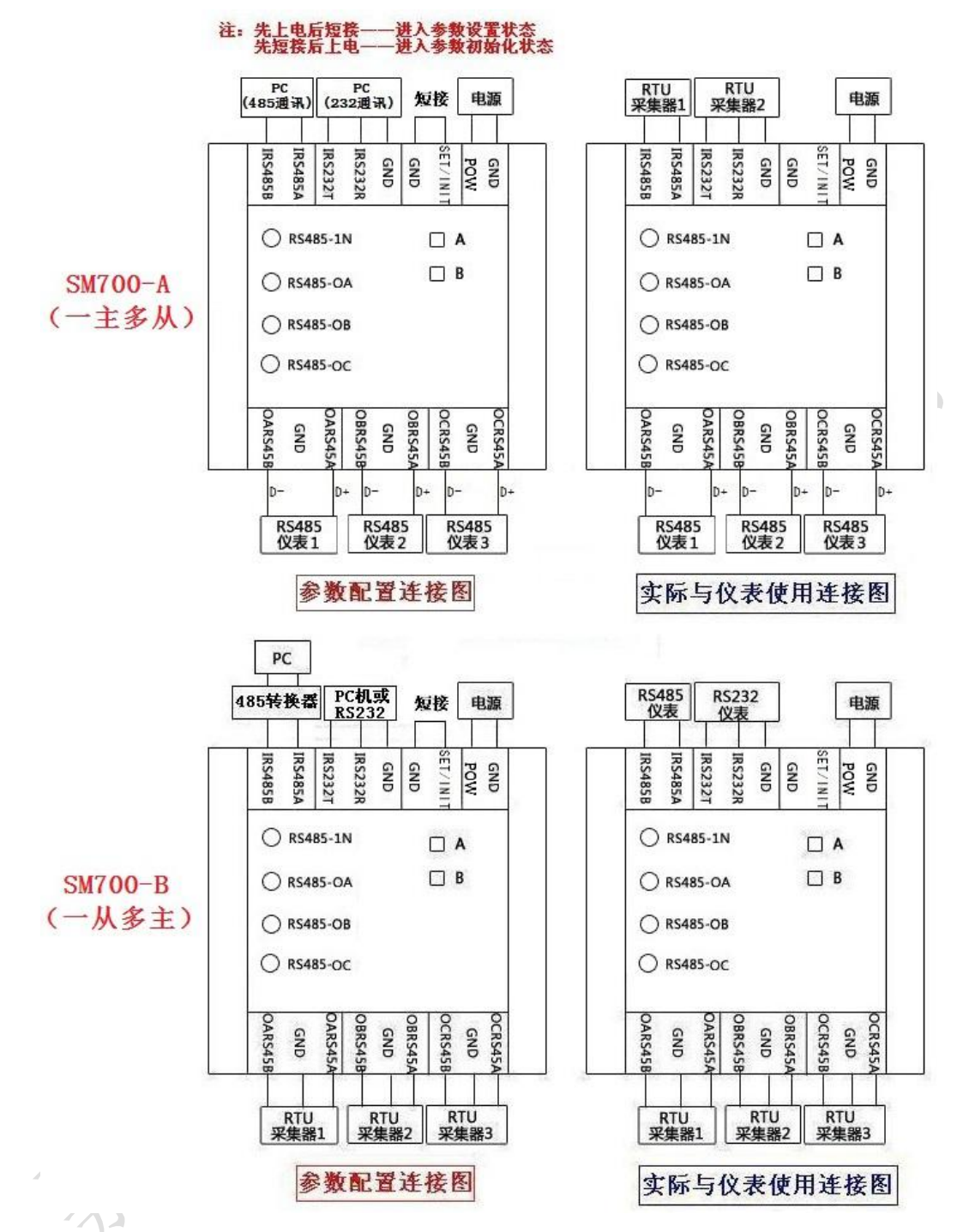

#### 2.3.1 初始化模式

根据上部分接线图及对各个端口的介绍,当需要对已设置好的参数进行初始化时,接线先短接 SET/INIT、GND端口,再在 POW、GND端口分别接入 24V 直流电源的正负极,此时转换器进行参数初 始化。

#### 2.3.2 设置模式

1) RS485 通讯接线方法

使用 485 通讯线将电脑和 SM700-A(B)转换器连接起来,485 通讯线的 D+线接到转换器 IRS485A 端口,D-线接到 IRS485B 端口。然后在 POW、GND 端口分别接入 24V 直流电源的正负极。最后再短接

- 6 -

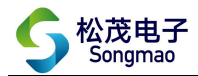

SET/INIT、GND 端口,此时可以对转换器进行参数设置。

2) RS232 通讯接线方法

使用 232 通讯线将电脑和 SM700-A(B)转换器连接起来,232 通讯线的 RXD 线接到转换器 IRS232T 端口,TXD 线接到 IRS232R 端口,GND 线接到 GND 端口。然后在 POW、GND 端口分别接入 24V 直流电源的正负极。最后再短接 SET/INIT、GND 端口,此时可以对转换器进行参数设置。

#### 2.3.3 运行模式

#### 1) 一主多从

当参数设置成功后,将 SET/INIT、GND 端口的短接线断开,此时转换器退出设置模式。

将监控设备或 RTU 采集器接到转换器 RS485/RS232 端口,将 RS485 仪表接到 ORS485A、ORS485B、GND 端口,最后在转换器的 POW、GND 端口分别接入 24V 直流电源的正负极,此时 SM700-A (B)转换器 进入正常运行模式。

2) 一从多主

当参数设置成功后,将 SET/INIT、GND 端口的短接线断开,此时转换器退出设置模式。

将 RS485/RS232 仪表接到转换器 RS485/RS232 端口,将监控设备或 RTU 采集器接到 ORS485A、 ORS485B 端口,最后在转换器的 POW、GND 端口分别接入 24V 直流电源的正负极,此时 SM700-A(B) 转换器进入正常运行模式。

#### 2.4 指示灯说明

- RS485\_IN 指示灯: RS485 或 RS232 通讯指示。
- RS485\_0A 指示灯: 0ARS485 通讯指示。
- RS485\_0B 指示灯: 0BRS485 通讯指示。
- RS485\_0C 指示灯: 0CRS485 通讯指示。

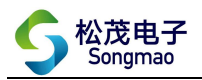

# 3、配置软件功能介绍:一从多主

### 3.1 一主多从

#### 3.1.1 通讯连接

打开配置软件,选择正确的端口号、波特率、检验位和停止位,然后打开串口,点击"通讯查询"。此时,可以在下方的接收缓冲区中看到返回的版本号,说明转换器和电脑通讯成功。 (注:端口号可以通过电脑设备管理器查看,波特率、校验位和停止位出厂默认是9600、None、1)

| 主串口通讯接口          |                                 |                                                             |     |
|------------------|---------------------------------|-------------------------------------------------------------|-----|
| 端口号 COM5 -       | 波特率 9600 ▼ 校验位 No               | one ▼ 停止位 1位 ▼ 关闭串口 通讯查询                                    |     |
| 系统参数   一主多       | 从仿式0   多主一从仿式4)CAMD1            | -3 多主一从访式4)CAMD4-7 多主一从(方式4)CAMD8-10                        |     |
| 工作方式 (0) 拼       | 第一个字节地址透传                       |                                                             |     |
| 主串口波特率           | 9600 💌 校验位: None 工              | 文(f(f) 操(f(A) 量者(V) 帮助(H)<br>停山 ◆ → □ □ □ □ □ □ ↓           |     |
| A串口波特率           | 9600 💌 校验位: None 💌              | 停山 PC-20170612ANRO                                          | *   |
| B串口波特率           | 9600 ▼ 校验位: None ▼              | ▶ 🔮 HART Modem Driver Class<br>] 停山 🛛 ▷ 🥁 IDE ATA/ATAPI 控制器 |     |
| C串口波特率           | 9600 ▼ 校验位: None ▼              | · □ 停山 P ProLink HART Modem Driver Class                    | E   |
| 方式3超时            | 时间 10 0.1S                      | ▶ 🛄 处理器                                                     |     |
| 方式4读仪表间          | 戰时间 10 S                        | ▷··; 磁盘驱动器                                                  |     |
| 方式4读仪表超          | 式时间 10 S                        | ELTIMA Virtual Serial Port (COM2->CO                        | M3) |
| COM_DTR          | COM_RTS                         | ELTIMA Virtual Serial Port (COM3->CO                        | M2) |
| ģ送缓冲区: ppp       | PP#VAR#                         | 一学 打印机端口 (LPT1)                                             |     |
| ·<br>金收缓冲区: QV:0 | 0:XH:SM700-AB2020-08-14VR:V01_0 | 1020# 通信端口 (COM1)                                           |     |

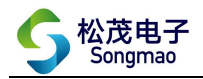

#### 3.1.2 工作方式设置

在"系统参数"界面中,可以设置转换器的工作方式。以下3种工作方式,属于"一主多从" 模式的工作方式。

1) 一主多从(按第一个字节地址透传)

①当通讯协议遵循标准 MODBUS\_RTU 协议时,选择该工作方式。

②监控设备或 RTU 采集器与 3 路 RS485 仪表进行通讯时,发送及接收到的指令代码格式遵循标准 MODBUS\_RTU 协议。其中,指令代码的第一个字节即为 MODBUS 从机地址。当该字节与配置软件 "一主多从(方式 0)"界面中的 485 通讯参数设置的地址一致时,发送的读数据的指令代码 才认为有效,该通道上的 RS485 仪表也才会返回数据信息。

2) 一主多从(数据前增加"AA 66 0XX(串口号)"发送数据,返回带 AA 66 0XX) ①当通讯协议遵循非标准 MODBUS\_RTU 协议时,可以选择该工作方式。

②监控设备或 RTU 采集器发送的读数据的指令代码格式为:

AA 66 0XX + 读数据的指令代码

(其中 **0XX** 与配置软件"一主多从(方式 **0**)"界面中的 **485** 通讯参数设置的地址一致) ③3 路 RS485 仪表返回的数据指令代码格式为:

AA 66 0XX + 仪表返回的数据指令代码

(其中 0XX 与配置软件"一主多从(方式 0)"界面中的 485 通讯参数设置的地址一致) 3) 一主多从(数据前增加"AA 66 0XX(串口号)"发送数据,返回不带 AA 66 0XX)

①当通讯协议遵循非标准 MODBUS RTU 协议时,可以选择该工作方式。

②监控设备或 RTU 采集器发送的读数据的指令代码格式为:

AA 66 0XX + 读数据的指令代码

(其中 0XX 与配置软件"一主多从(方式 0)"界面中的 485 通讯参数设置的地址一致) ③3 路 RS485 仪表返回的数据指令代码格式与正常情况下返回的代码格式一致,代码前面不带 AA 66 0XX。

| 主串口通讯接口<br>端口号 COM5 ▼ 波特率                                                               | g 9600 ▼ 校验位 None                                                          | ▲ 停止位 1位 ▲                       | 关闭串口 通讯查询                             |
|-----------------------------------------------------------------------------------------|----------------------------------------------------------------------------|----------------------------------|---------------------------------------|
| 系统参数   一主多从(方式)                                                                         | ) 多主一从(方式4)CAMD1-3                                                         | 多主一从(方式4)CAMD4-7   彡             | 多主一从(方式4)CAMD8-10                     |
| 工作方式 🕕 一主多从(                                                                            | 按第一个字节地址透传】                                                                |                                  |                                       |
| 0) <u>一主多从(</u><br>1) <u>一主多从(</u><br>主串口波 <u>2) 一主多从(</u><br>3) 多主一从(<br>A串口波 4) 多六一从( | 済第一个字节地加速传)<br>数据前増加''AA 66 0≪(串口<br>数据前増加''AA 66 0≪(串口<br>透传模式)<br>指令预设置) | 号)"发送教据 返回带 A4<br>号)"发送数据 返回不带 / | A 66 00≪)<br>AA 66 00≪)               |
| B串口波特率 9600                                                                             | ▼ 校验位: None ▼ 1                                                            | 亭止位:1位 🔽 🔄                       | ····································· |
| C串口波特率 9600                                                                             | ▼ 校验位: None ▼ 1                                                            | 亭止位:1位 💌 📄                       | 设置                                    |
| 方式3超时时间                                                                                 | 020 0.15                                                                   |                                  | 设 <u></u> 置                           |
| 方式4读仪表间隔时间                                                                              | 010 S                                                                      | _                                | 设置查询1                                 |
| 方式4读仪表超时时间                                                                              | 020 S                                                                      |                                  | 设置                                    |
|                                                                                         | ITS                                                                        |                                  |                                       |
| 发送缓冲区: PPPPPP#QX*                                                                       | #                                                                          |                                  |                                       |

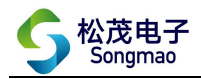

#### 3.1.3 主设备参数设置

根据监控设备或 RTU 采集器的通讯协议,在主串口框中设置主设备的通讯波特率、校验位和停止位,然后点击"设置",对修改好的参数进行保存。

| 鼻<br>SM700-4(B) 知能分配哭(诿住) ★××★×                                                     |                            |
|-------------------------------------------------------------------------------------|----------------------------|
| SMTOOR (D) 自民) 自民) 自民) 第六市松   主串口通讯接口 端口号 COM5 ▼ 波特率 9600 ▼ 校验位 None ▼ 停止位 1位 ▼ 美 美 | <b>记电于有限公司</b><br>闭串口 通讯查询 |
| 系统参数   一主多从(方式0)   多主一从(方式4)CAMD1-3   多主一从(方式4)CAMD4-7   多主一从(方:                    | 式4)CAMD8-10                |
|                                                                                     | 當要重新起动才起有                  |
| A串口波特案 9600 ▼ 校验位:None ▼ 停止位:1位 ▼ 设置                                                |                            |
| 8串口波特案 9600 I 校验位: None I 停止位: 1位 I 设置                                              |                            |
| C串口波特案 3600 ▼ 校验位: None ▼ 停止位: 1位 ▼设置                                               |                            |
| 方式3超时时间 020 0.1S设置                                                                  |                            |
| 方式4读仪表间隔时间 010 S                                                                    | 查询1                        |
| 方式4读仪表超时时间 020 S 0五                                                                 |                            |
| COM_DTR COM_RTS                                                                     | 244                        |
| 发送缓冲区: pppppp#qx1#                                                                  |                            |
| 接收缓冲区:                                                                              |                            |

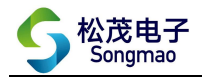

#### 3.1.4 从设备参数设置

#### 1) 设置通讯参数

根据各个 485 通道接入的 RS485 仪表,在 A、B、C 串口框中分别设置 3 个从设备的通讯波特率、 校验位和停止位,然后依次点击"设置",对修改好的参数进行保存。

| A                                                                                 |   |
|-----------------------------------------------------------------------------------|---|
| SM700-A(B) 智能分配器(透传) 嘉兴市松茂电子有限公司                                                  |   |
| 主串口通讯接口<br>端口号 COM5 ▼ 波特率 9600 ▼ 校验位 None ▼ 停止位 1位 ▼ 美闭串口 通讯查订                    | 间 |
| 系统参数   一主多从(方式0)   多主一从(方式4)CAMD1-3   多主一从(方式4)CAMD4-7   多主一从(方式4)CAMD8-10        |   |
| 工作方式 0) 一主多从(按第一个字节地址透传)                                                          |   |
| 主串口波特案 9600 ▼ 校验位: None ▼ 停止位;1位 ▼设置                                              |   |
| A串口波特案 9600 ▼ 校验位: None ▼ 停止位:1位 ▼ 设置                                             |   |
| B串口波特率 9600 ▼ 校验位: None ▼ 停止位: 1位 ▼ 设置                                            |   |
| C串口波特率 9600 ▼ 校验位: None ▼ 停止位:1位 ▼ 设置                                             |   |
| 方式3超时时间 020 0.1S                                                                  |   |
| 方式4读仪表间隔时间 010 S                                                                  |   |
| 方式4读仪表超时时间 020 S                                                                  |   |
| COM_DTR COM_RTS                                                                   |   |
| 发送缓冲区: ppppp#qx1#                                                                 |   |
| 接收缓冲区: #STC1:M0D:0;BAZ:300;BAA:300;BAB:300;BAC:300;0TM:020;RTM:010;0DM:020/ZC:1;# | - |
| 清除缓冲区↓∢                                                                           |   |
|                                                                                   |   |

#### 2) 设置从站地址

每个从设备上都有 8 个地址参数可以设置,即每路 RS485 通道最多可以接 8 台 485 仪表,该地 址参数用来区分主设备发送过来的指令代码信息。查看上部分对工作方式设置的介绍,可以知道该 地址参数要与发送的指令代码中的地址编号一致。

| 系统参数 一主                | 多从仿式0 多:                          | 主一从(方式4)CAMD                   | 1-3] 多主一从(方) | et 4)CAMD4-7 | <br>多主一从(方式 | 4)CAMD8-10 |    |
|------------------------|-----------------------------------|--------------------------------|--------------|--------------|-------------|------------|----|
| RS485-A通讯参<br>地址1:001  | 参数设置(方式0<br>地址2: 002 地            | )<br>址3 <mark>1010</mark> 地址4: | 011 地址5: 012 | 地址6: 013     | 地址7:014     | 地址8: 015   | 设计 |
| RS485-B通讯参<br>地址1: 003 | ≶数设置(方式0<br>地址2: <sup>004</sup> 地 | )<br>址3 <mark>020</mark> 地址4:  | 021 地址5: 022 | 地址6:023      | 地址7: 024    | 地址8:025    | 设置 |
| RS485-C通讯参<br>地址1: 005 | ≶数设置(方式0<br>地址2: <sup>006</sup> 地 | )<br>址3 <mark>030</mark> 地址4:  | 031 地址5: 032 | 地址6: 033     | 地址7: 034    | 地址8: 035   | 设计 |
|                        |                                   |                                | 查询2          |              |             |            |    |
|                        |                                   |                                |              |              |             |            |    |

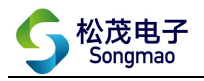

# 3.2 一从多主(透传)

#### 3.2.1 通讯连接

打开配置软件,选择正确的端口号、波特率、检验位和停止位,然后打开串口,点击"通讯查询"。此时,可以在下方的接收缓冲区中看到返回的版本号,说明转换器和电脑通讯成功。 (注:端口号可以通过电脑设备管理器查看,波特率、校验位和停止位出厂默认是9600、None、1)

| 主中口通讯接口<br>端口号 COM5 ▼ | 波特率 9600 | ▼ 校验位       | None 💌    | 停止位 1位 ▼ 关闭串口 通讯查询                                        |
|-----------------------|----------|-------------|-----------|-----------------------------------------------------------|
| 系统参数   一主多从           | (方式の) 多主 | 一从(方式4)CAMI | 01-3   多主 | 从(方式4)CAMD4-7   多主从(方式4)CAMD8-10                          |
| 工作方式   0) 按           | 第一个字节地址  | 透传          |           | 文件(F) 操作(A) 查看(V) 帮助(H)                                   |
| 主串口波特率                | 9600 💌   | 校验位: None   | ⊇ 停山      |                                                           |
| A串口波特率                | 9600 💌   | 校验位: None   | 玊 停止      | A PC-20170612ANRO                                         |
| B串口波特率                | 9600 💌   | 校验位: None   | 玊 停山      | ▷ ·· ♥ HART Modem Driver Class<br>▷ ·c⊋ IDE ATA/ATAPI 控制器 |
| C串口波特率                | 9600 💌   | 校验位: None   | ⊇ 停山      | ProLink HART Modem Driver Class SIMATIC NET               |
| 方式3超时                 | す间  10   | 0.15        |           | ▷ - □ 处理器                                                 |
| 方式4读仪表间隔              | 时间 10    | s           |           | ▷··· 磁盘巡动器<br>▲···▽ 端□ (COM 和 I PT)                       |
| 方式4读仪表超时              | 时间 10    | s           |           | TIMA Virtual Serial Port (COM2->COM3)                     |
| COM_DTR               | COM_RTS  |             |           | TIMA Virtual Serial Port (COM3->COM2)                     |
|                       |          |             |           | USB Serial Port (COM5)                                    |

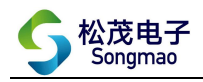

## 3.2.2 工作方式设置

在"系统参数"界面中,将转换器的工作方式设置为"多主一从(透传模式)"。

| 뢾                                                                         |              |  |  |  |  |  |  |  |
|---------------------------------------------------------------------------|--------------|--|--|--|--|--|--|--|
| SM700-A(B) 智能分配器(透传);                                                     | 嘉兴市松茂电子有限公司  |  |  |  |  |  |  |  |
| 主串口通讯接口<br>端口号 COM5 ▼ 波特率 9600 ▼ 校验位 None ▼ 停止位 1位 ▼                      | 关闭串口 通讯查询    |  |  |  |  |  |  |  |
| 系统参数   一主多从仿式0)   多主一从(方式4)CAMD1-3   多主一从(方式4)CAMD4-7   多主一从(方式4)CAMD8-10 |              |  |  |  |  |  |  |  |
| 工作方式 ③多主一从(透传模式)                                                          | <b>→</b> 设置  |  |  |  |  |  |  |  |
| 主串口波特案 9600 玊 校验位; None 玊 停止位: 1位 玊 _ 资                                   | 2. 需要重新起动才起们 |  |  |  |  |  |  |  |
| A串口波特案 9600 ▼ 校验位: None ▼ 停止位:1位 ▼ 8                                      | 2五           |  |  |  |  |  |  |  |
| 8串口波特案 9600 ┸ 校验位: None ▼ 停止位:1位 ▼                                        | 2.11         |  |  |  |  |  |  |  |
| C串口波特案 9600 ▼ 校验位:None ▼ 停止位:1位 ▼                                         | きまし          |  |  |  |  |  |  |  |
| 方式3超时时间 020 0.15                                                          | 2置           |  |  |  |  |  |  |  |
| 方式4读仪表间隔时间 010 s                                                          | 2置 查询1       |  |  |  |  |  |  |  |
| 方式4读仪表超时时间 020 S 6                                                        |              |  |  |  |  |  |  |  |
| COM_DTR   COM_RTS                                                         |              |  |  |  |  |  |  |  |
| 发送缓冲区: pppppp#qx1#                                                        |              |  |  |  |  |  |  |  |
| 接收缓冲区: #STC1:MOD:3;BAZ:300;BAA:300;BAB:300;BAC:300;0TM:020;RTM:010;0DM:   | 020/ZC:1;#   |  |  |  |  |  |  |  |
| 清除缓冲区                                                                     | •            |  |  |  |  |  |  |  |

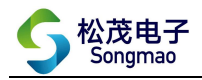

#### 3.2.3 主设备参数设置

1) 设置通讯参数

根据各个 485 通道接入的监控设备或 RTU 采集器,在 A、B、C 串口框中分别设置 3 个从设备的 通讯波特率、校验位和停止位,然后依次点击"设置",对修改好的参数进行保存。 2)设置方式 3 超时时间

读取数据时,当仪表超过超时时间还没有返回数据,则认为转换器与仪表没有通讯成功。输入 超时时间,并点击"设置",其中超时时间=输入的时间\*0.1S。

| SM700-A(B) 智能分配器(透传                                                  | ?) 嘉兴市松茂电子有限公司      |
|----------------------------------------------------------------------|---------------------|
| 主串口通讯接口<br>端口号 COM5 ▼ 波特率 9600 ▼ 校验位 None ▼ 停止位 1位 ▼                 | 关闭串口 通讯查询           |
| 系统参数   一主多从(方式0)   多主一从(方式4)CAMD1-3   多主一从(方式4)CAMD4-                | 7 多主一从(方式4)CAMD8-10 |
| 工作方式 31多主一从(透传模式)                                                    | 设置                  |
| 主串口波特率 9600 ▼ 校验位:None ▼ 停止位:1位 ▼                                    | 设置 需要重新起动才起         |
| A串口波特率 9600 ▼ 校验位:None ▼ 停止位:1位 ▼                                    | 设置                  |
| B串口波特率 9600 ▼ 校验位:None ▼ 停止位:1位 ▼                                    |                     |
| C串口波特率 9600 ▼ 校验位:None ▼ 停止位:1位 ▼                                    | 设置                  |
| 方式3超时时间 020 0.15                                                     |                     |
| 方式4读仪表间隔时间 010 S                                                     | 设置 查询1              |
| 方式4读仪表超时时间 020 S                                                     |                     |
| COM_DTR COM_RTS                                                      |                     |
| 发送缓冲区: PPPPPP#QX1#                                                   |                     |
| 接收缓)中区: #STC1:MOD:3;BAZ:300;BAA:300;BAB:300;BAC:300;0TM:020;RTM:010; | :0DM:020;ZC:1;#     |
| 清除缓冲区                                                                | • •                 |

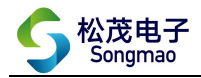

# 3.2.4 从设备参数设置

根据 485/232 通道接入的 RS485/RS232 仪表,在主串口框中设置从设备的通讯波特率、校验位和停止位,然后点击"设置",对修改好的参数进行保存。

| <b>A</b>                                                                       | _ • •          |
|--------------------------------------------------------------------------------|----------------|
| SM700-A(B) 智能分配器(透传) 嘉兴                                                        | 市松茂电子有限公司      |
| 主串口通讯接口<br>端口号 COM5 ▼ 波特率 9600 ▼ 校验位 None ▼ 停止位 1位 ▼                           | 关闭串口 通讯查询      |
| 系统参数   一主多从(方式0)   多主一从(方式4)CAMD1-3   多主一从(方式4)CAMD4-7   多主一/                  | 从(方式4)CAMD8-10 |
| 工作方式 3)多主一从(透传模式)                                                              | 设置             |
| 主串口波特案 9600 ▼ 校验位: None ▼ 停止位:1位 ▼ 设置                                          | 需要重新起动才起有      |
| A串口波特率 9600 ▼ 校验位:None ▼ 停止位:1位 ▼ 设置                                           |                |
| 8串口波特案 9600 ▼ 校验位:None ▼ 停止位:1位 ▼ 设置                                           |                |
| C串口波特率 9600 ▼ 校验位:None ▼ 停止位:1位 ▼设置                                            |                |
| 方式3超时时间 020 0.1S设置                                                             |                |
| 方式4读仪表间隔时间 010 S                                                               | 查询1            |
| 方式4读仪表超时时间 020 S 设置                                                            |                |
| COM_DTR COM_RTS                                                                |                |
| 发送缓冲区: pppppp#0X1#                                                             |                |
| 接收缓冲区:<br>#STC1:MOD:3;BAZ:300;BAA:300;BAB:300;BAC:300;0TM:020;RTM:010;0DM:0202 | 20:1;#         |
|                                                                                | •              |

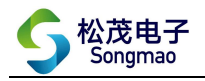

# 3.3 一从多主(指令)

#### 3.3.1 通讯连接

打开配置软件,选择正确的端口号、波特率、检验位和停止位,然后打开串口,点击"通讯查询"。此时,可以在下方的接收缓冲区中看到返回的版本号,说明转换器和电脑通讯成功。 (注:端口号可以通过电脑设备管理器查看,波特率、校验位和停止位出厂默认是9600、None、1)

| 王市口匯机接口<br>端口号 COM5 ▼ 波特率 9600 ▼ 校验位 None ▼                                                                                                    | 停止位 1位 ▼ 关闭串口 通讯查询                                                                                                 |
|----------------------------------------------------------------------------------------------------|----------------------------------------------------------------------------------------------------|
| 系统参数   →主多川   (方式0)   多主一从(方式4)CAMD1-3   多     工作方式   0)   按第一个字节地址透传     主串口波特率   9600   校验位:   None   停止     A串口波特率   9600   校验位:   None   停止     B串口波特率   9600   校验位:   None   停止     C串口波特率   9600   校验位:   None   停止     方式3超时时间   10   0.15     方式4读仪表词隔时间   10   s     方式4读仪表超时   时间   10   s     COM_DTR   COM_RTS       发送缓冲区:   PPPPPP#VAR# | E—从(方式4)CAMD4-7 多主—从(方式4)CAMD8-10<br>④ 设备管理器<br>文件(F) 操作(A) 查看(V) 帮助(H)<br>◆ ● ● 	 ● 	 ● ● ● ● ● ● ● ● ● ● ● ● ● ● |

- 16 -

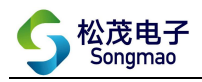

## 3.3.2 工作方式设置

在"系统参数"界面中,将转换器的工作方式设置为"多主一从(指令预设置)"。

| 4                                          |                                               |                |
|--------------------------------------------|-----------------------------------------------|----------------|
| SM700-A                                    | (B) 智能分配器(透传) 嘉兴                              | 市松茂电子有限公司      |
| 主串口通讯接口<br>端口号 COM5 ▼ 波特率 9600 ▼           | 校验位 None 💌 停止位 1位 💌                           | 关闭串口 通讯查询      |
| 系统参数   一主多从(方式0)   多主一从(方                  | 式4)CAMD1-3   多主一从(方式4)CAMD4-7   多主一,          | 从(方式4)CAMD8-10 |
| 工作方式 4)多六一从(指令预设置)                         |                                               | → 设置           |
| 主串口波特率 <sup>9600</sup> 校验位                 | : None ▼ 停止位:1位 ▼ 设置                          | 需要重新起动才起们      |
| A串口波特率 9600 <u>▼</u> 校验位                   | <sub>(:</sub> None ▼ 停止位: <sup>1位</sup> ▼ 设置  |                |
| B串口波特率 9600 玊 校验位                          | :None ▼ 停止位:1位 ▼ 设置                           |                |
| C串口波特率 9600 💌 校验位                          | : None ▼ 停止位: <sup>1位</sup> ▼ 设置              |                |
| 方式3超时时间 020                                | 0.1S <u>设置</u>                                |                |
| 方式4读仪表间隔时间 010                             | S设置                                           |                |
| 方式4读仪表超时时间 020                             | S设置                                           |                |
| COM_DTR COM_RTS                            |                                               |                |
| 发送缓冲区: PPPPPP#QX1#                         |                                               |                |
| 接收缓冲区: <sup>#STC1:MOD:4;BAZ:300;BAA:</sup> | 300;BAB:300;BAC:300;0TM:020;RTM:010;0DM:020;2 | 20:1;#         |
|                                            |                                               |                |

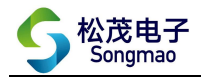

#### 3.3.3 主设备参数设置

1) 设置通讯参数

根据各个 485 通道接入的监控设备或 RTU 采集器,在 A、B、C 串口框中分别设置 3 个主设备的 通讯波特率、校验位和停止位,然后依次点击"设置",对修改好的参数进行保存。 2)设置方式 4 间隔时间

转换器按照设置的间隔时间发送指令,读取从设备的数据信息。输入间隔时间,并点击"设置", 其中间隔时间=输入的时间\*0.1S。

3) 设置方式4超时时间

读取数据时,当仪表超过超时时间还没有返回数据,则认为转换器与仪表没有通讯成功。输入 超时时间,并点击"设置",其中超时时间=输入的时间\*0.1S。

| 端口号 COM5 ▼ 波 | 特率 9600 <u>▼</u><br>-+ | 」校验位 None _                            |                 |               |        | 代查询  |
|--------------|------------------------|----------------------------------------|-----------------|---------------|--------|------|
| 工作方式 33多主一   | 式の  多王一派(<br>人(透传模式)   | ']_(4)LAMD1-3   ≫_                     | 上—//\Ujı:(4)LAM | 104-7   多王一州1 | 设置     |      |
| 主串口波特率 96    | 00 ▼ 校验                | 应: <mark>None .▼</mark> 停止             | ☆:1位 💌          | 设置            | 需要重新起去 | 力之起们 |
| A串口波特率 96    | 00 🗾 校验                | 应: <mark>None <mark>▼</mark> 停止</mark> | 位:1位 💌          | 设置            |        |      |
| B串口波特率 96    | 00 🗾 校验                | 应: <mark>None </mark> ▼ 停止             | 位:1位 💌          | 设置            |        |      |
| C串口波特率 96    | 00 💌 校验                | 位: None ▼ 停止                           | 位:1位 💌          | 设置            |        |      |
| 方式3超时时间      | 020                    | 0.15                                   |                 | 设置            |        |      |
| 方式4读仪表间隔时    | )Ē 010                 | s                                      |                 | 设置            | 查询1    |      |
| 方式4读仪表超时时    | jē 020                 | S                                      |                 |               |        |      |
| COM_DTR (CO  | M_RTS                  |                                        |                 |               |        |      |

4) 读取仪表指令设置

在相应的仪表指令设置栏中打开指令使能,输入正确的指令代码、数据解析参数,然后点击"设置"。

指令代码: 只有当主设备发送的指令与设置的指令代码一致时,才认为指令有效,转换器才向 仪表发送指令。

包头字节:包头第一个到第三个字节为判断字节,只有当返回的数据信息的前3个字节分别与 包头第一、第二、第三个字节一致时,才认为该数据信息有效,转换器才会对数据做进一步解析。 当包头第一个到第三个字节设置为00时,表示不对返回的数据信息进行判断,默认所有的数据信息 都是正确的。

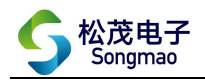

| CW700 (P) 知能八面限(沃什)                                                                |        |
|------------------------------------------------------------------------------------|--------|
| SM100-A(B) 曾配分配畚(均传)嘉兴市松茂电子                                                        | -有限公司  |
| 主串口通讯接口 端口号 COM5 ▼ 波特率 9600 ▼ 校验位 None ▼ 停止位 1位 ▼  关闭串口                            | 通讯查询   |
| 系统参数   一主多从(方式0) 多主一从(方式4)CAMD1-3 多主一从(方式4)CAMD4-7 多主一从(方式4)CAM                    | MD8-10 |
| 读取仪表指令1设置                                                                          |        |
| 指令使能: [F]开 ▼ 指令代码: [01030000002408<br>返回数据解析 包头第一个字节: [01] 第二个字节: [03] 第三个字节: [00] | 查询 设置  |
| 读取仪表指令2设置                                                                          |        |
| 指令使能: 呼闭 💌 指令代码:                                                                   | 查询 设置  |
| 返回数据解析包头第一个字节:00 第二个字节:00 第三个字节:00                                                 | 查询 设置  |
| 读取仪表指令3设置<br>                                                                      |        |
| 指令使能: [4天] [1] 指令代码: [<br>返回数据解析 包头第一个字节: [00] 第二个字节: [00] 第三个字节: [00]             | 查询设置   |
|                                                                                    | L      |
| COM_DTR COM_RTS                                                                    |        |
| 发送缓冲区: PPPPPP#COMR01#                                                              |        |
| 接收缓冲区: @LEN;COMR01:1,08,01030000002C40B;81曲                                        | *      |
| 清除缓冲区                                                                              | *      |

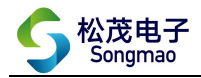

## 3.3.4 从设备参数设置

根据 485/232 通道接入的 RS485/RS232 仪表,在主串口框中设置从设备的通讯波特率、校验位和停止位,然后点击"设置",对修改好的参数进行保存。

| <sup></sup><br>SM700-A(B) 智能分配器(透传) <sub>嘉兴ī</sub>                                                                                                    |                |
|----------------------------------------------------------------------------------------------------|----------------|
| 主串口通讯接口<br>端口号 COM5 ▼ 波特率 9600 ▼ 校验位 None ▼ 停止位 1位 ▼                                                                                                    | 关闭串口 通讯查询      |
| 系统参数   一主多从(方式0)   多主一从(方式4)CAMD1-3   多主一从(方式4)CAMD4-7   多主一人                                                                                                    | 从(方式4)CAMD8-10 |
| 11作万式 19岁八                                                                                                    |                |
| A串口波特案 9600 ▼ 校验位: None ▼ 停止位:1位 ▼ 设置                                                                                                    |                |
| C串口波特率 9600 ▼ 校验位: None ▼ 停止位: 1位 ▼ 设置                                                                                                    | 1              |
| 方式3超时时间 020 0.1S 设置   方式4读仪表间隔时间 010 S                                                                                                    | 查询1            |
| 方式4读仪表超时时间 020 S                                                                                                    |                |
| COM_DIA COM_DIA  COM_DIA COM_DIA | C1.#           |
| 接收缓冲区: #**1C1:MOD:4,6A2.300,6A4.300,8A8:300,8A0.300,01M:020,81M:010,00M:0202<br>清除缓冲区                                                                                                    | €.1,#<br>►     |

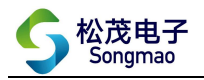

# 4、服务与保修

- 1、本产品在正常使用条件下保修三年。
- 2、保修期内,凡属产品技术原因引起的故障,本公司将为您提供保修服务。
- 3、下列情形不属免费保修范围:①未经本公司同意,私自进行拆装、维修的产品;②外力损坏及其它自然灾害造成的损坏。
- 4、用户认为本公司产品需要维修时,请拨打本公司电话及时与我们联系,我们将尽快进行维修并寄回。
- 5、本保修责任权仅限于保修期间产品的故障维修,不承担其它责任。
- 售后服务热线: 4007-803-803